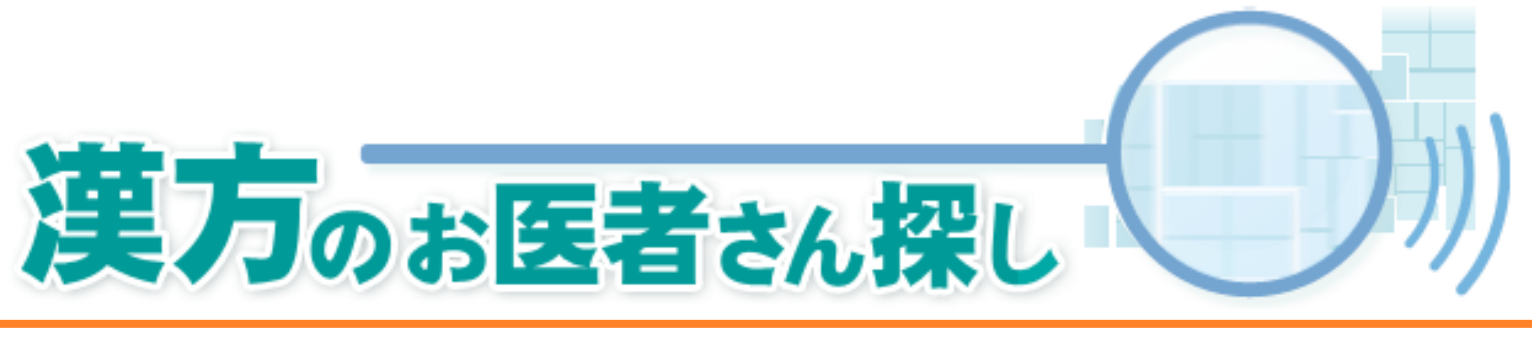

# ミニホームページ作成手順

### ID、パスワードを入力し、ログインした後、 5つのステップで作成していきます。

ステップ1 デザイン(カラー)を選ぶ。 ステップ2 基本情報を入力する。 ステップ3 写真と文章を入力する。 ステップ4 診察時間を設定する。 ステップ5 詳細情報を入力する。

次のページから作成手順を説明していきます。

#### ミニホームページ作成のページに入る手順

漢方のお医者さん探しのトップページ、右中ほどにある 「ご登録いただいている医療機関の皆様へ」の オリジナルのミニホームページを作成するをクリックします。

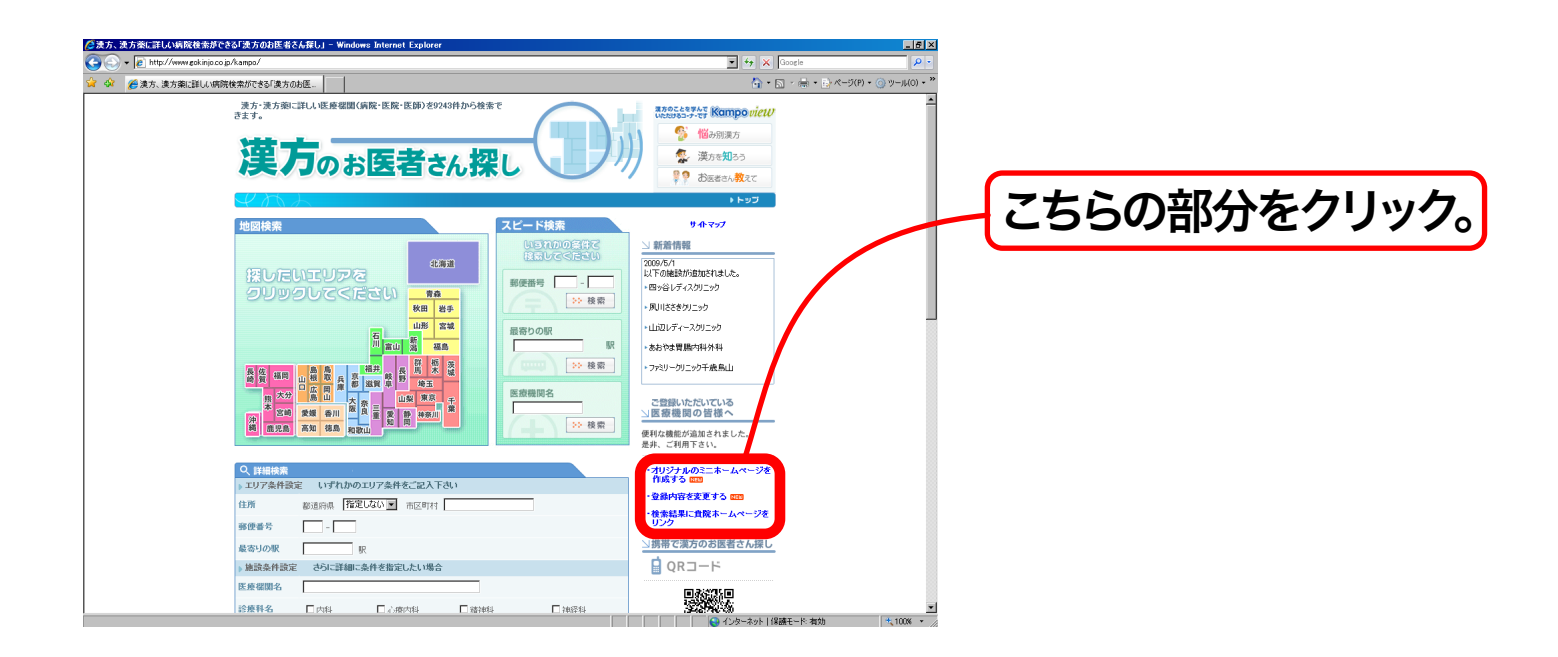

#### 「ミニホームページを作成する」をクリックします。

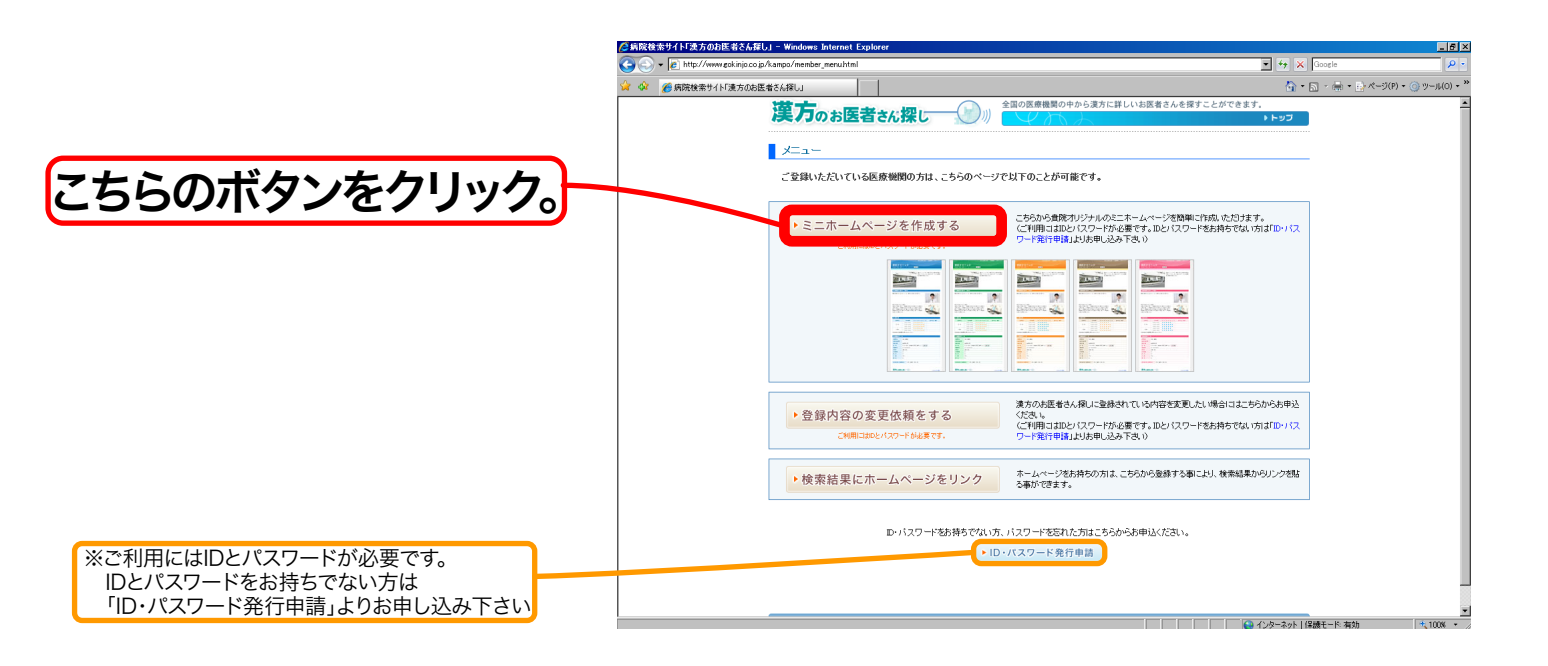

#### 認証ページが表示されますので、ID、パスワードを入力して、 ログインします。

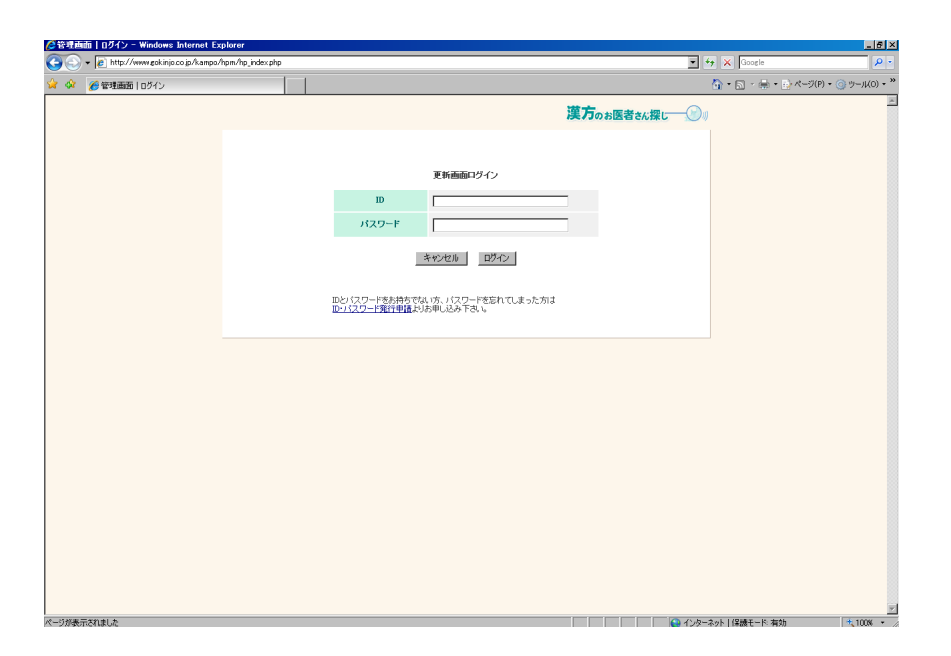

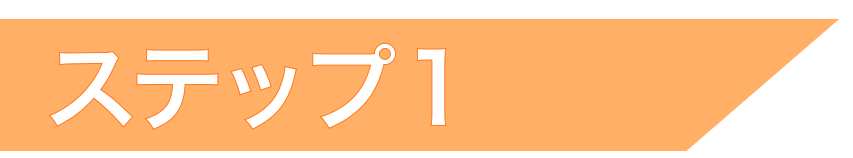

ベースとなるカラーを決めます。 ベースとなる色は5色の中からお選び下さい。 画像をクリックすると、サンプルが別ウインドウで表示されますので サンプルをご参考にしていただけます。

| ②管理画面   フォーム - Windows Internet Explore                                                                  | r                                 |                                 |   | ×   |
|----------------------------------------------------------------------------------------------------|-----------------------------------|---------------------------------|---|-----|
| <ul> <li>         ・ 「と」 (nep://www.got.injoi.co.go/kampb/ipm//         ・          ・          ・</li></ul> | pjompip                           | 2)                              |   | • » |
|                                                                                                    |                                   | 漢方のお医者さん探し―――                   | ) | 1   |
|                                                                                                    | ステップ ①                            | - デザインを選ぶ                       |   |     |
|                                                                                                    | デザイン<br>デザインを<br>クレクすると<br>駆火されます |                                 |   |     |
|                                                                                                    | ステップ <b>2</b><br>医院名              | - 正文信頼を入力する                     |   |     |
|                                                                                                    | 住所                                |                                 |   |     |
|                                                                                                    | 電話番号                              | #D01-2345-6789                  |   |     |
|                                                                                                    | ステップ (3)<br>写真とコメントを4つまで掲載で       |                                 |   |     |
|                                                                                                    | 写真1                               | <u>きた</u> の報新する C 現象する C 現象の Au |   | •   |

決まりましたら、お選びいただいた色の画像の上にある丸を、 クリックします。

| @ 管理画面   フォーム - Windows Internet Explorer              |                                                                                                    | X                               |                 |
|--------------------------------------------------------|----------------------------------------------------------------------------------------------------|---------------------------------|-----------------|
| G S + E http://www.gokinjo.co.jp/kampo/hpm/hp_form.php | <b>x</b> 4                                                                                           | X Google                        |                 |
| 🙀 🎶 🌈 管理画面   フォーム                                      | 6                                                                                                    | ) • 🗟 • 🖶 • 🗄 🖈 –2(0) • 🔗 🐘 👘 👘 | - こちらのとれかをクリック。 |
|                                                        | 漢方のお医者さん探し                                                                                           | i                               |                 |
|                                                        |                                                                                                    |                                 |                 |
| ステップ ① -                                               | デザインを選ぶ                                                                                              |                                 |                 |
|                                                        | CA CB CC CD CE                                                                                       |                                 |                 |
| <b>デザイン</b><br>デザクル<br>デザクス<br>ロングス<br>モナモロスア          |                                                                                                    |                                 |                 |
|                                                        |                                                                                                    |                                 |                 |
| ステップ 🕗                                                 |                                                                                                    |                                 |                 |
| 医院名                                                    |                                                                                                    |                                 |                 |
| 住所                                                     | 郵便番号 - ((中角) ※こちらで検証しても速すないた定者さ<br>構成の意味者 - (中角) ※ こちらで検証しても速すないませき<br>人、検正する場合にはお問い合わせ下<br>住用 - さい。 |                                 |                 |
| 電話番号                                                   | #O01-2345-6789                                                                                       |                                 |                 |
|                                                        |                                                                                                    |                                 |                 |
| ステップ 〇一                                                |                                                                                                    |                                 |                 |
|                                                        |                                                                                                    |                                 |                 |
| 写录1                                                    |                                                                                                    |                                 |                 |
| ページが表示されました                                            |                                                                                                    | ト 保護モード:有効 + 100% ・             |                 |

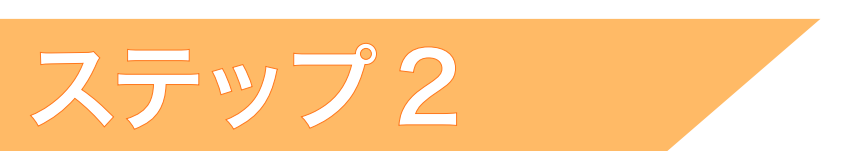

#### 基本情報の入力です。 医院名、住所、電話番号を入力しますが、 漢方のお医者さん探しにご登録されたデータがすでに入力されています。 修正がない場合は新たに入力する必要はございません。

※ここで新たに入力され、修正した登録データは、ミニホームページ内のみの修正となり、 漢方のお医者さん探しの登録データには反映されません。

| 管理画面 フォーム - Windows Internet Expl       | orer           |                                                                                                    | _6                                |
|-----------------------------------------|----------------|----------------------------------------------------------------------------------------------------|-----------------------------------|
| 🕒 🗣 🙋 http://www.gokinjo.co.jp/kampo/hp | m/hp_form.php  | • * <del>/</del>                                                                                                    | 🗙 Google 🔎                        |
| 🏟 🌈 管理画面   フォーム                         |                | 6                                                                                                    | 🔓 ・ 🔝 - 💮 ・ 📑 ページ(P) ・ 🎯 ツール(0) · |
|                                         |                | <b>灌方</b> のお医考えば探!――                                                                                                    |                                   |
|                                         |                |                                                                                                    |                                   |
|                                         | 7=170          |                                                                                                    |                                   |
|                                         | ×7970          |                                                                                                    |                                   |
|                                         |                |                                                                                                    |                                   |
|                                         | =# <i>4</i> .1 | Elles Street Street Str |                                   |
|                                         | デザインを          | Elitant de Elitant de Elitant de Elitant de                                                                                                    |                                   |
|                                         | 拡大されます         |                                                                                                    |                                   |
|                                         |                |                                                                                                    |                                   |
|                                         |                | Restances Restances Restances Restances                                                                                                    |                                   |
|                                         |                |                                                                                                    |                                   |
|                                         | ステッフロー         | ── ▲本情報を入力する                                                                                                    |                                   |
|                                         | 6.06.75        |                                                                                                    |                                   |
|                                         | (1 W           | 郵便番号 - (半角) ※こちらで修正しても満方のお医者さ                                                                                                    |                                   |
|                                         | LE ///         |                                                                                                    |                                   |
|                                         | 電話番号           | #001-2345-6789                                                                                                    |                                   |
|                                         |                | 1                                                                                                    |                                   |
|                                         | ステップ 🕄 —       |                                                                                                    |                                   |
|                                         | 写真とコメントを4つまで掲  | まできます。(入力した部分のみ掲載されます)                                                                                                    |                                   |
|                                         |                | 参照 の掲載する C 掲載しない                                                                                                    |                                   |
|                                         |                |                                                                                                    |                                   |
|                                         | 2.21           |                                                                                                    |                                   |
|                                         | -741           |                                                                                                    |                                   |
|                                         |                |                                                                                                    |                                   |
|                                         |                |                                                                                                    |                                   |

※漢方のお医者さん探しに登録されている内容を変更したい場合には、 「ご登録いただいてる医療機関の皆様へ」のメニューにある、 「登録内容の変更依頼をする」から、お申込ください。

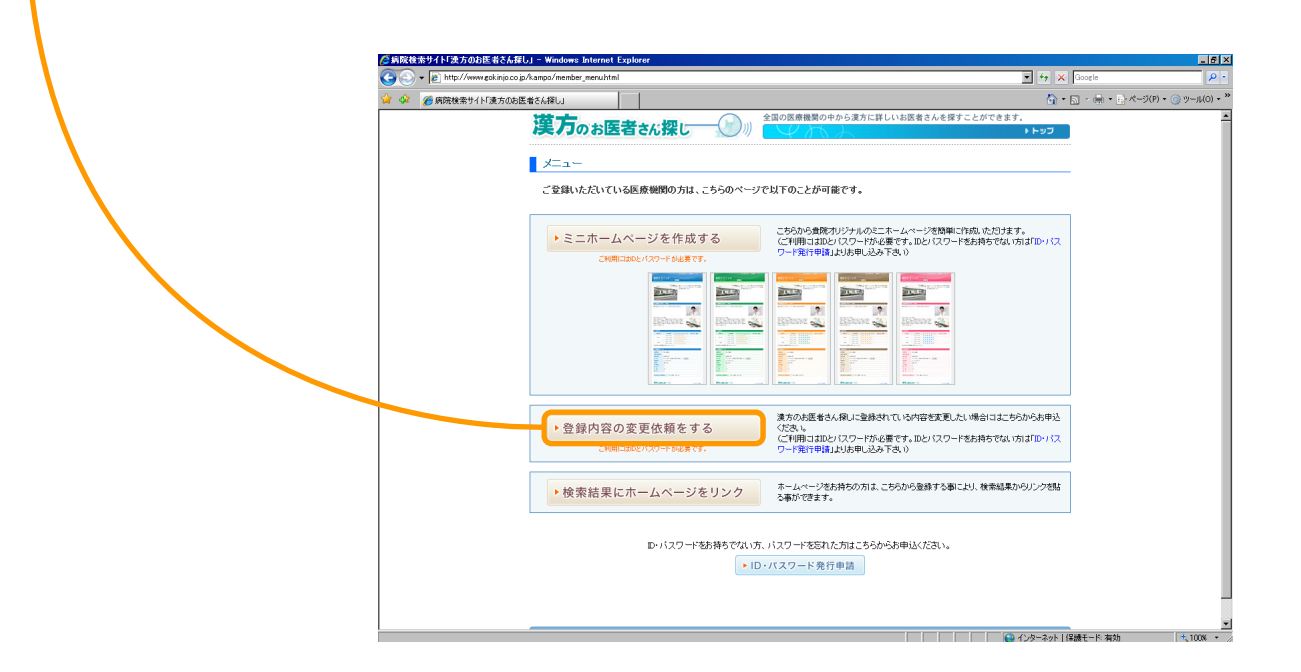

## ステップ3

#### 写真の掲載、コメントの入力です。 まず、写真1からやってみましょう。写真の掲載は参照ボタンをクリックして、 ご自身のパソコンの中にある目的の写真を選択し、掲載します。

| ②管理画面   フォーム - Windows Internet E | xplorer           |                          | X |                                                             |
|-----------------------------------|-------------------|--------------------------|---|-------------------------------------------------------------|
|                                   | o/npm/hp_torm.php |                          |   |                                                             |
|                                   | 電話番号              | 住所                       |   | こちらのボタンを                                                    |
|                                   | ステップ 🕄 ――         | - 写真と文章を入力する             |   |                                                             |
|                                   | 写真とコメントを4つまで掲載でき  | ます。(入力した部分のみ掲載されます)      |   | クリック。                                                       |
|                                   | 写真1               |                          | 3 | ※写真2,3,4、も同様に<br>参照をクリックして掲載します。                            |
|                                   |                   | <u>参照</u> の掲載する C 掲載(ない) | 1 |                                                             |
|                                   | 写典2               | 5                        |   | ※サイズ、容量は自動で縮小されます。<br>(縮小はしますが、小さいサイズの<br>写真をアップしても拡大はされません |
|                                   | ±74545            |                          | 2 |                                                             |

#### コメントの入力です。 写真1、コメント1の掲載はこちらになります。

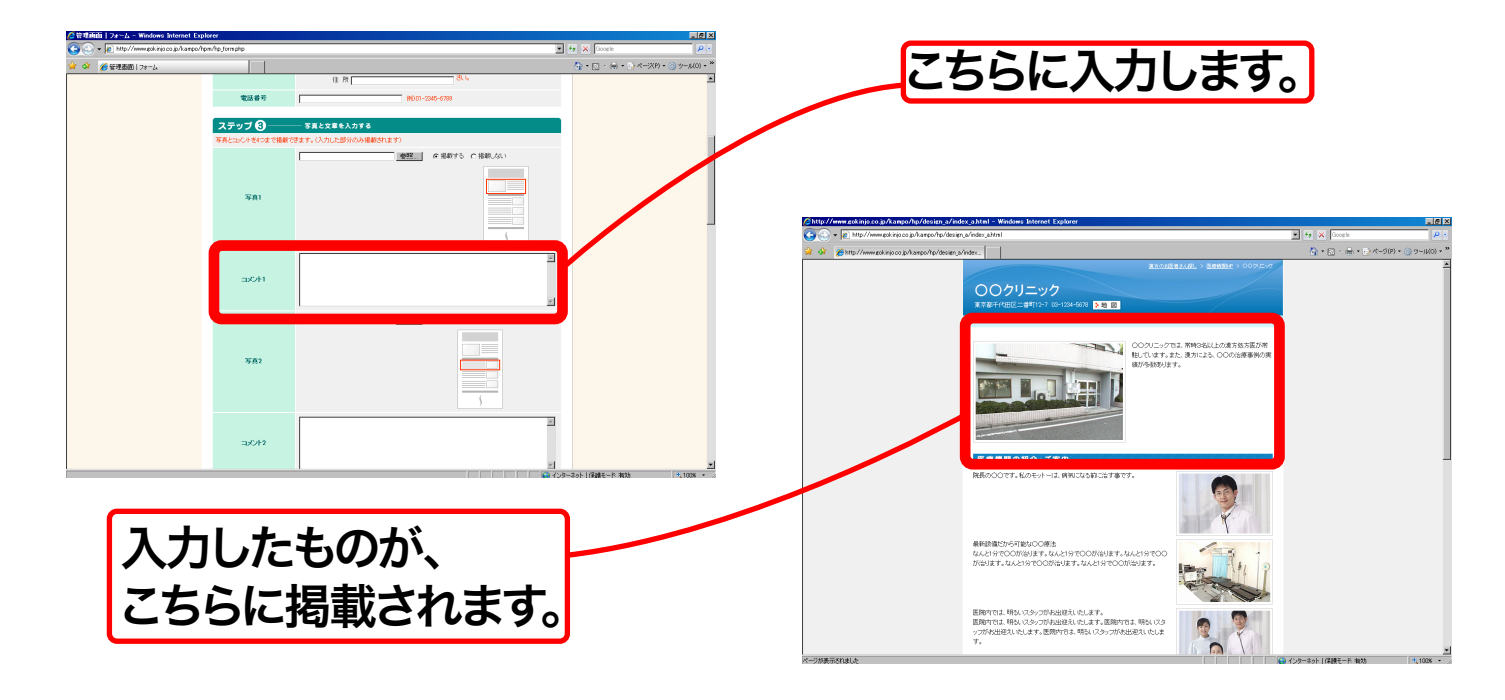

写真の掲載、コメントの入力です。 写真2, 3, 4、コメント2, 3, 4の掲載はこちらになります。

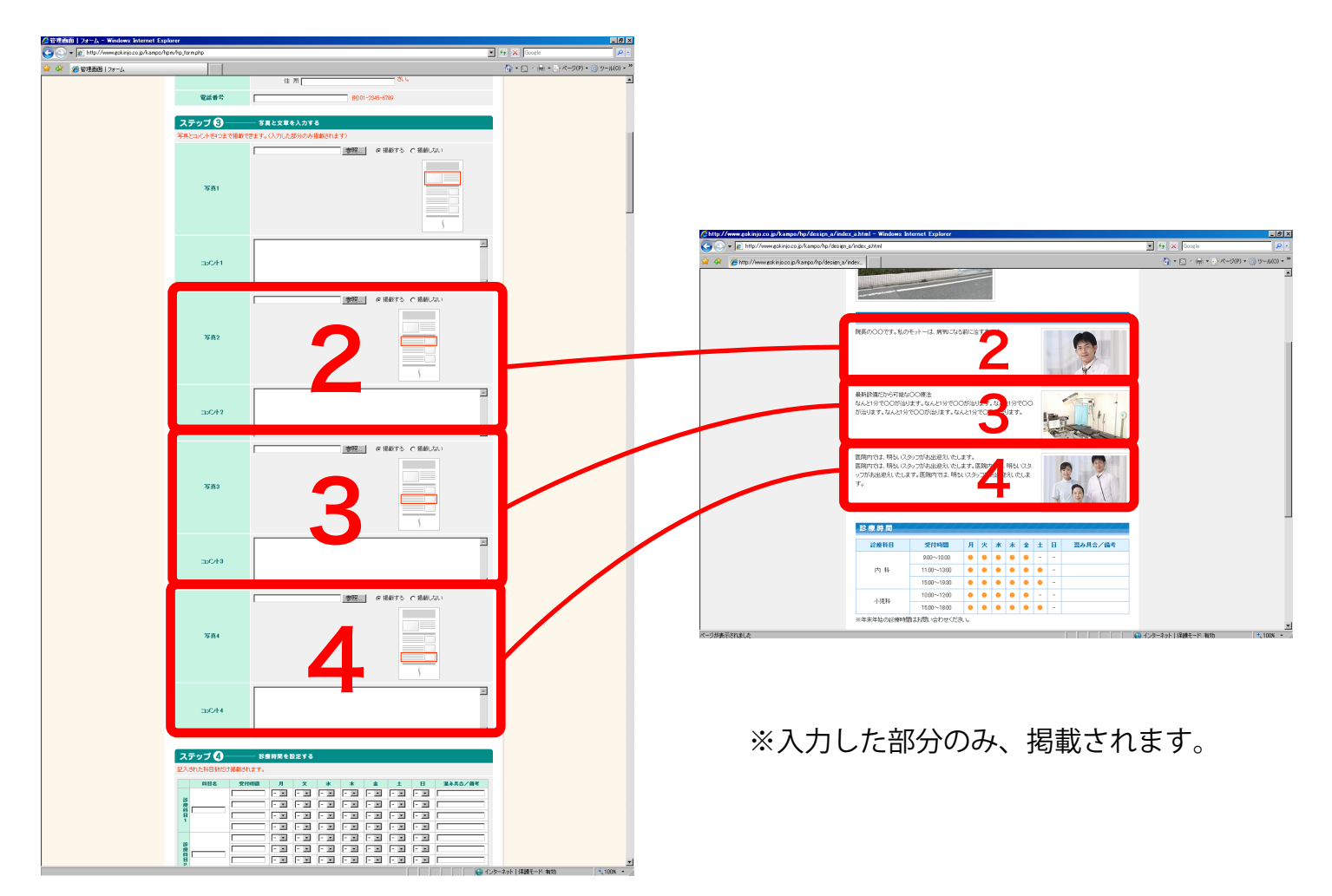

### ステップ4

#### 診療時間の設定です。診療科目、受付時間などを入力します。

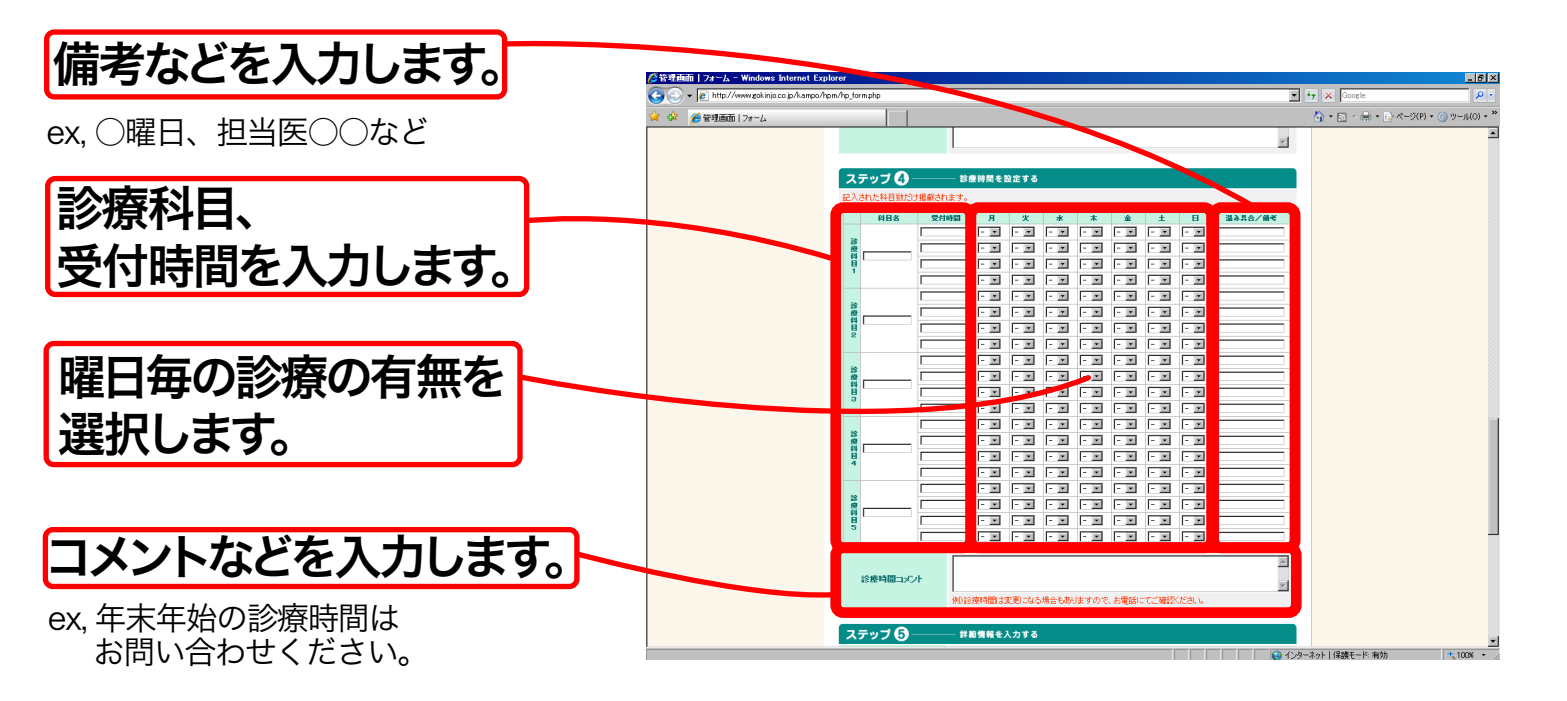

### ステップ 5

#### 詳細情報を入力します。こちらもステップ2と同様に 漢方のお医者さん探しに登録されているデータと同じものになります。

※ステップ2と同様にここで新たに入力され、修正した登録データは ミニホームページ内のみの修正となりますので、 漢方のお医者さん探しの登録データには反映されません。

| 🎾 🌈 管理画面   フォーム |           |                                           |                                      | A • □ • □ • □ • □ × −5(P) • □ v−μ |
|-----------------|-----------|-------------------------------------------|--------------------------------------|-----------------------------------|
|                 | 診療時間コメント  | 例D18度時間は変更になる場合もありますので、お電話にて              | <ul> <li>ご確認ください。</li> </ul>         |                                   |
|                 | ステップ 🔂 ―  | ── 詳絶情報を入力する                              |                                      |                                   |
|                 | 诊療料名      | [                                         | 1                                    |                                   |
|                 | 診療可能分野    | ſ                                         | 1                                    |                                   |
|                 | 最寄り駅      | Г                                         | 1                                    |                                   |
|                 | 体設日       | [                                         | 1                                    |                                   |
|                 | R 2       | ○可 ○不可 ○表示しない                             |                                      |                                   |
|                 | 午後7時以降の診療 | ○可 ○不可 ○表示しない                             | ※「たらて修正」でも満ちのお開発力                    |                                   |
|                 | 専用駐車場     | ◎ 有り ○ 無し ○ 表示しない                         | ん様しの登録データは修正されませ<br>ん。修正する場合にはお問い合わせ |                                   |
|                 | 在宅医療      | ●可 ○不可 ○表示しない                             | heve.                                |                                   |
|                 | 往時        | ●可 ○不可 ○表示しない                             |                                      |                                   |
|                 | 入院        | ○可 ○不可 ○表示しない                             |                                      |                                   |
|                 | 後追        | ◎可 ○不可 ○表示しない                             |                                      |                                   |
|                 | 女性外来      | ○有り ○無し ◎表示しない                            |                                      |                                   |
|                 | 処方医(診療料名) | Г                                         | 1                                    |                                   |
|                 | 公開        | 公開する 💌                                    |                                      |                                   |
|                 |           | キルセル 確認                                   |                                      |                                   |
|                 |           |                                           |                                      |                                   |
|                 |           | 管理資産のパニューに戻る<br>遠方のお法者さん深しトップに戻る<br>ログアウト |                                      |                                   |
|                 |           |                                           |                                      |                                   |

※漢方のお医者さん探しに登録されている内容を変更したい場合には、 「ご登録いただいてる医療機関の皆様へ」のメニューにある、 「登録内容の変更依頼をする」から、お申込ください。

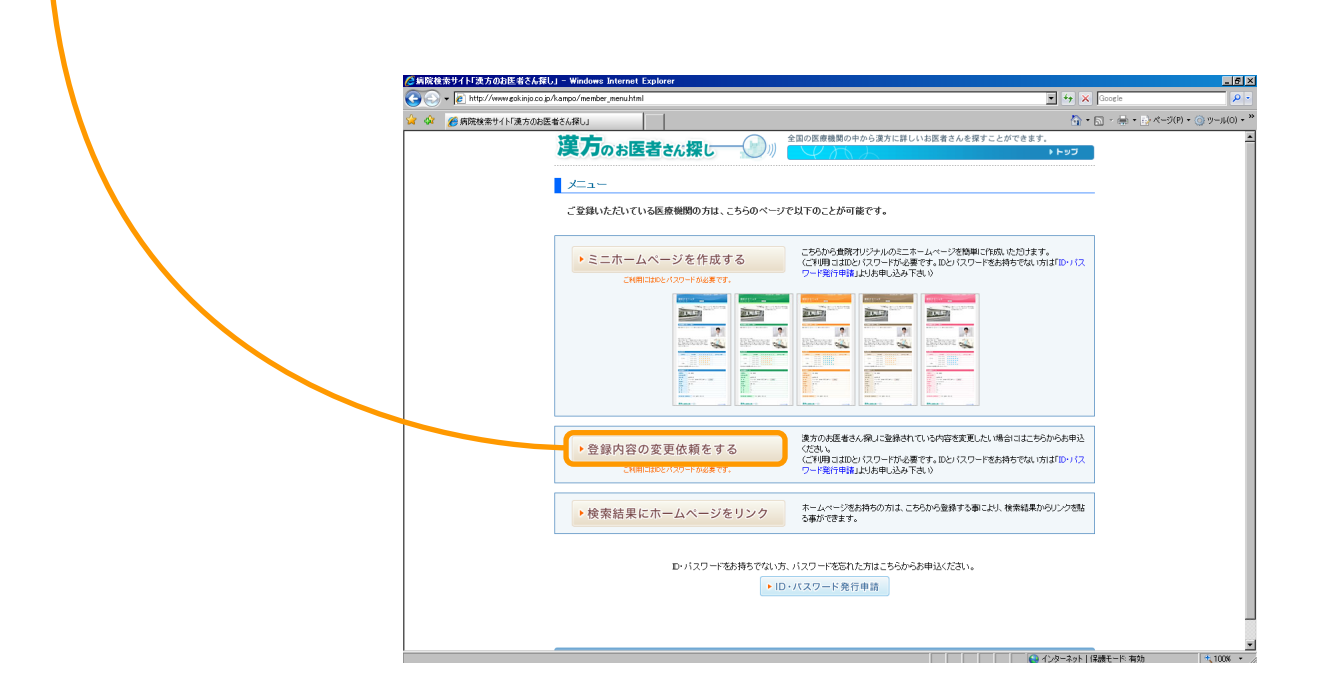

#### 作成したミニホームページを公開する、公開しない、を選択します。

※「公開する」を選択した場合、一般公開されます。一般公開とは、Web上でどなたでも閲覧できる状態です。 インターネットに接続していればどなたでもご覧いただけます。 「公開しない」を選択した場合、プレビューが表示されますが、一般公開されずに作成者のみが閲覧できます。 「公開する」「公開しない」の画面はあくまで最終確認画面です。 「HPの作成を行ったが公開は少し先にしたい」「もうすこし熟慮してから公開したい」といった際には 「公開しない」を押してください。 後に「公開する」「公開しない」は変更できます。

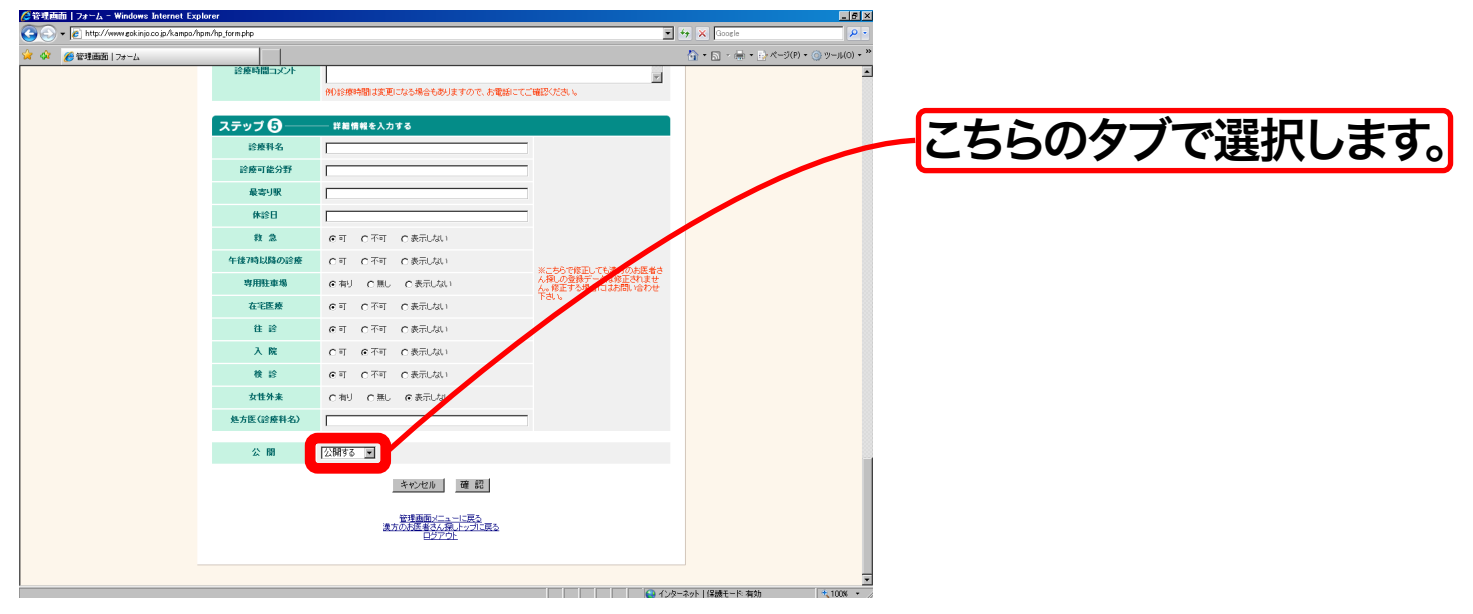

#### 確認のボタンをクリックして、作業は終了です。 これで、ミニホームページの完成です。

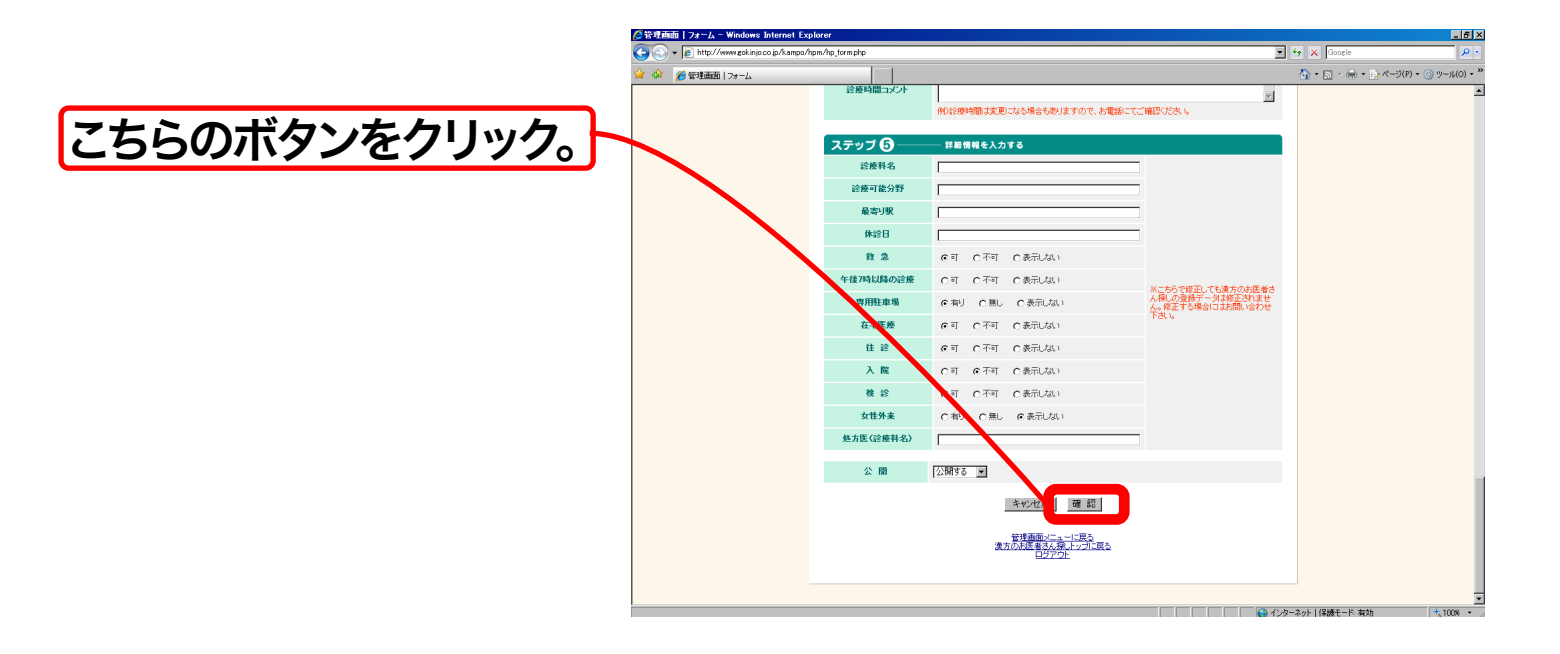